# Ziekmelding wijzigen via Meldverzuim

### Inhoud

| Je werknemer (gedeeltelijk) betermelden                        | 2  |
|----------------------------------------------------------------|----|
| Hoe meld je een werknemer gedeeltelijk beter via Meldverzuim?  | 2  |
| Werken op arbeidstherapeutische basis                          | 5  |
| Hoe meld je een werknemer volledig beter via Meldverzuim?      | 6  |
| Gegevens van je zieke werknemer wijzigen                       | 10 |
| Hoe wijzig je gegevens van je zieke werknemer via Meldverzuim? | 11 |
| Dienstverband wijzigen                                         | 14 |
| Loongegevens wijzigen                                          | 15 |
| Wat doen wij met een wijziging?                                | 20 |

Ziekmelding annuleren of een eerste ziektedag wijzigen via Meldverzuim 21

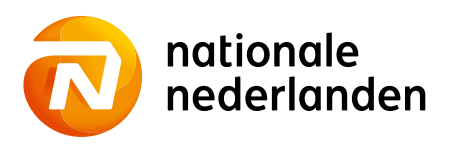

### Je werknemer (gedeeltelijk) betermelden

#### Wanneer meld je je werknemer (gedeeltelijk) beter?

- Heb je arbodienstverlening van ArboNed, ArboDuo, HCS of Zorg van de Zaak meeverzekerd in je Verzuimpakket Werkgever? Doe de gedeeltelijke betermelding van je werknemer dan binnen twee dagen via Meldverzuim in Mijn NN Zakelijk. We sturen deze gedeeltelijke betermelding automatisch door naar je arbodienst. Je hoeft dit dus niet zelf te doen.
- Heb je geen arbodienstverlening meeverzekerd in je Verzuimpakket Werkgever? Geef dan de gedeeltelijke betermelding binnen één week aan bij je arbodienst. Je bent hier zelf verantwoordelijk voor. Meld een gedeeltelijke betermelding binnen twee weken bij ons via Meldverzuim in Mijn NN Zakelijk.
- Heb je geen Verzuimpakket Werkgever? Dan hoef je een gedeeltelijke betermelding niet aan ons door te geven. Alleen als er sprake is van volledige werkhervatting is het nodig om het herstel aan ons door te geven.

#### Hoe meld je een werknemer gedeeltelijk beter via Meldverzuim?

Klik in het hoofdmenu op het tabblad 1 Ziekgemeld.
Zoek de werknemer die je gedeeltelijk beter wilt melden op achternaam.
Of selecteer de werknemer in de lijst door op 3 het oranje pijltje achter de status van de werknemer te klikken.

|                                                                                                    |                                           | 1 UTRECHT                                                                                                   |                       |                                          |
|----------------------------------------------------------------------------------------------------|-------------------------------------------|----------------------------------------------------------------------------------------------------|-----------------------|------------------------------------------|
| Mijn NN Zakelijk / Meldverzuim                                                                      |                                           |                                                                                                    |                       |                                          |
| Bakkerij De Jong                                                                                    |                                           | F                                                                                                    | Regelen               |                                          |
| VGA Hiaat                                                                                           | 14708999                                  | >                                                                                                    | WGA-nota UWV uploa    | den                                      |
| Verzuimpakket Werkgever                                                                             | 29630321                                  | >                                                                                                    | Downloads             |                                          |
|                                                                                                    | 23030321                                  | >                                                                                                    | Andere acties         |                                          |
| Status Alle   Dossiers                                                                              | Open 🔻 Achternaam                         | Zoeke                                                                                                    | en                    |                                          |
|                                                                                                    |                                           |                                                                                                    |                       |                                          |
| 1 - 5 van 8 werknemers                                                                              |                                           |                                                                                                    |                       |                                          |
| 1 - 5 van 8 werknemers<br>Naam                                                                      | Eerste                                    | ziektedag Art                                                                                               | peidsongeschikt*      | Status                                   |
| 1 - 5 van 8 werknemers<br>Naam<br>Doorn, A van                                                      | Eerste<br>16-08                           | ziektedag Art                                                                                               | peidsongeschikt*      | Status<br>Beter                          |
| 1 - 5 van 8 werknemers<br>Naam<br>Doorn, A van<br>Graaf, A.B. de                                    | Eerste<br>16-08<br>25-07                  | e ziektedag Art<br>                                                                                         | peidsongeschikt*      | Status<br>Beter<br>Beter                 |
| 1 - 5 van 8 werknemers<br>Naam<br>Doorn, A van<br>Graaf, A.B. de<br>Holtslag, H.H.                  | Eerst<br>16-08<br>25-07<br>19-07          | ziektedag         Art           -2022         -2022           -2022         40 <sup>4</sup>                 | beidsongeschikt*<br>% | Status<br>Beter<br>Ziek                  |
| 1 - 5 van 8 werknemers<br>Naam<br>Doorn, A van<br>Graaf, A.B. de<br>Holtslag, H.H.<br>Leuven, A van | Eerst<br>16-08<br>25-07<br>19-07<br>14-08 | ziektedag         Art           -2022         -2022           -2022         40°           -2022         30° | beidsongeschikt*<br>% | Status<br>Beter<br>Beter<br>Ziek<br>Ziek |

Klik bij **1 Regelen** op **2 Percentage ziek of arbeidsongeschikt wijzigen** of ga via **3 Andere acties** naar **Percentage ziek of arbeidsongeschikt wijzigen**.

| nation<br>nederl                              | ale<br>anden <sup>Home</sup> Verzekering | Financieel Meldverzuim |                                            |
|-----------------------------------------------|------------------------------------------|------------------------|--------------------------------------------|
| 👻 Bakkerij De Jo                              | ng                                       | <u>च</u> ी (           | JTRECHT                                    |
| Mijn NN Zakelijk / M                          | eldverzuim                               |                        |                                            |
| Mevrouw                                       | H.H. Holtslag                            |                        |                                            |
| Geboortedatum                                 |                                          | 08-08-1988             | Regelen                                    |
| Status                                        |                                          | Ziek                   | > Betermelden                              |
| Datum eerste ziekte                           | dag                                      | 19-07-2022             | > Percentage ziek of arbeidsongeschikt wij |
|                                               |                                          |                        | > Gegevens werknemer wijzigen              |
|                                               |                                          |                        | > Andere acties                            |
| <ul> <li>Contactgegever</li> </ul>            | ns                                       |                        |                                            |
| ✓ Gegevens diens                              | tverband                                 |                        |                                            |
| <ul> <li>Loongegevens</li> </ul>              |                                          |                        |                                            |
| Acties                                        |                                          |                        |                                            |
| U heeft geen openste                          | aande acties voor deze werknemer.        |                        |                                            |
| Verzekeringen<br>Verzuimpakket V<br>VGA Hiaat | Verkgever 7258178<br>7311912             | Bijzonderheden         |                                            |
| Historie van d                                | e ziekmelding                            |                        |                                            |
| Datum                                         | Activiteit                               | Arbeidsongeschikt*     |                                            |
| 21-07-2022                                    | Wijziging ziekmelding                    | 40%                    |                                            |
|                                               | Wijziging ziekmelding                    | 30%                    |                                            |
| 20-07-2022                                    |                                          |                        |                                            |
| 20-07-2022<br>19-07-2022                      | Wijziging dienstverband                  |                        |                                            |

Vul hier **1** de datum van de wijziging en **2** het nieuwe percentage ziek of arbeidsongeschikt in. Je **bedrijfsarts** stelt vast voor hoeveel procent je werknemer ziek of arbeidsongeschikt is. Vul dit percentage in.

Wil je meerdere wijzigingen doorgeven voor dezelfde werknemer? Klik dan op **3 Verzenden en nog een wijziging toevoegen**. Geef eerst de oudste wijziging door en eindig met de meest recente. Klik daarna op **4 Verzenden.** 

| nationale<br>nederlanden                                                                                                    | Home Verzekeringen Financiee                                                       | l Meldverzuim     |                                             |              |
|----------------------------------------------------------------------------------------------------|------------------------------------------------------------------------------------|-------------------|---------------------------------------------|--------------|
| 👻 Bakkerij De Jong                                                                                                    |                                                                                    |                   | 1 UTRECHT                                   |              |
| Mijn NN Zakelijk / Meldverzuim                                                                                                    |                                                                                    |                   |                                             |              |
| Percentage ziek of ark                                                                                                    | eidsongeschikt van H.H. H                                                          | loltslag wijzigen |                                             |              |
| Wijziging toevoegen                                                                                                    |                                                                                    |                   |                                             |              |
| Datum wijziging percentage ziek<br>of arbeidsongeschikt*                                                                                                    | 02-08-2022                                                                         |                   |                                             |              |
| Percentage ziek of<br>arbeidsongeschikt*                                                                                                    | 35%                                                                                | 0                 | ß                                           |              |
|                                                                                                    |                                                                                    |                   | Annuleren Verzenden en nog een wijziging to | pevoegen > V |
| nationale<br>nederlanden                                                                                                    | Home Verzekeringen Financiee                                                       | l Meldverzuim     |                                             |              |
| <ul> <li>nationale<br/>nederlanden</li> <li>Bakkerij De Jong</li> </ul>                                                                                                    | Home Verzekeringen Financiee                                                       | l Meldverzuim     | UTRECHT     UTRECHT                         |              |
| <ul> <li>Bakkerij De Jong</li> <li>Mijn NN Zakelijk / Meldverzuim</li> </ul>                                                                                                    | Home Verzekeringen Financiee                                                       | I Meldverzuim     | UTRECHT                                     |              |
| <ul> <li>Bakkerij De Jong</li> <li>Mijn NN Zakelijk / Meldverzuim</li> <li>Percentage ziek of ark</li> </ul>                                                                                                    | Home Verzekeringen Financiee<br>Deidsongeschikt van H.H. H                         | Meldverzuim       | ☐ UTRECHT                                   |              |
| <ul> <li>Bakkerij De Jong</li> <li>Mijn NN Zakelijk / Meldverzuim</li> <li>Percentage ziek of ark</li> <li>Datum wijziging percentage ziek</li> </ul>                                                                                                    | Home Verzekeringen Financiee<br>Deidsongeschikt van H.H. H                         | I Meldverzuim     |                                             |              |
| Percentage ziek of arbeidsonges                                                                                                    | Home Verzekeringen Financiee<br>Deidsongeschikt van H.H. H<br>of arbeidsongeschikt | 1 Meldverzuim     |                                             |              |
| Percentage ziek of arke<br>Percentage ziek of arke<br>Percentage ziek of arke<br>Percentage ziek of arke<br>Percentage ziek of arbeidsonges                                                                                                    | Home Verzekeringen Financiee<br>Deidsongeschikt van H.H. H<br>of arbeidsongeschikt | d Meldverzuim     |                                             |              |
| Percentage ziek of arbeidsonges      Wijziging percentage ziek      Oatum wijziging percentage ziek      of arbeidsongeschikt*                                                                                                    | Home Verzekeringen Financiee                                                       | I Meldverzuim     | UTRECHT     02-08-2022     35 %             |              |
| nationale<br>nederlanden      Bakkerij De Jong      Mijn NN Zakelijk / Meldverzuim      Percentage ziek of arbei      Datum wijziging percentage ziek      Percentage ziek of arbeidsonges      Wijziging toevoegen      Datum wijziging percentage ziek of arbeidsongeschikt*      Percentage ziek of     arbeidsongeschikt* | Home Verzekeringen Financiee                                                       | A Meldverzuim     | © UTRECHT<br>02-08-2022<br>35 %             |              |

Je werknemer is nu **1 gedeeltelijk beter gemeld**. Je ontvangt een **bevestiging** van de wijziging **per e-mail**. We versturen deze e-mail naar het bij ons bekende e-mailadres. Je adviseur kan het e-mailadres voor je aanpassen.

|    | nationale<br>nederlanden Home Verzekeringen Financieel         | Meldverzuim | 8 |
|----|----------------------------------------------------------------|-------------|---|
|    | → Bakkerij De Jong                                             | 1 UTRECHT   |   |
|    | Mijn NN Zakelijk / Meldverzuim                                 |             |   |
| 0- | Wij hebben de wijzigingen ontvangen en doorgestuurd naar uw ar | rbodienst.  |   |
|    | Sluiten                                                        |             |   |
|    |                                                                |             |   |

### Werken op arbeidstherapeutische basis

Heeft je werknemer zijn werk (gedeeltelijk) op therapeutische basis hervat? Dan stopt de vergoeding voor de loondoorbetalingsplicht voor het deel waarop hij therapeutisch werkt. Dit gebeurt op zijn laatst vier weken na datum van de (gedeeltelijke) werkhervatting op therapeutische basis. Je geeft in dit geval na vier weken een (gedeeltelijke) betermelding door via Meldverzuim.

### Hoe meld je een werknemer volledig beter via Meldverzuim?

Klik in het hoofdmenu op het tabblad **1 Ziekgemeld**.

Zoek de werknemer die je volledig beter wilt melden op achternaam.
 Of selecteer de werknemer in de lijst door op 3 het oranje pijltje achter de status van de werknemer te klikken.

| Toon kolom Verzekeringen in tab Zie                                                                      | ekaemeld                      |                                                                          |                    |                                                 |
|----------------------------------------------------------------------------------------------------|-------------------------------|--------------------------------------------------------------------------|--------------------|-------------------------------------------------|
|                                                                                                    |                               |                                                                          |                    | > Toegang advise                                |
|                                                                                                    |                               |                                                                          | Regelen            |                                                 |
| Aop Verpl 34                                                                                             |                               |                                                                          | Ziekmelden         |                                                 |
| 🗸 WGA Hiaat                                                                                              | 14716028                      |                                                                          |                    |                                                 |
| ✓ WIA Excedent                                                                                           | 81008151                      |                                                                          |                    |                                                 |
| Ziekgemeld                                                                                               |                               |                                                                          |                    |                                                 |
|                                                                                                    |                               |                                                                          |                    |                                                 |
| Status Alle Doss                                                                                         | iers Open 🔻 Achternaam        |                                                                          | Zoeken             |                                                 |
| 5 van 5 werknemers                                                                                       | Open  Achternaam              |                                                                          | Zoeken             |                                                 |
| Status Alle Doss                                                                                         | iers Open <b>Y</b> Achternaam | Eerste ziektedag                                                         | Zoeken             | Status                                          |
| Status Alle Doss<br>5 van 5 werknemers<br>Naam<br>Zaagers, E.                                            | iers Open Y Achternaam        | Eerste ziektedag<br>09-06-2021                                           | Zoeken             | Status<br>Ziek                                  |
| Status Alle Doss<br>5 van 5 werknemers<br>Naam<br>Zaagers, E.<br>Zaakwaarnemer, H.                       | open  Achternaam              | Eerste ziektedag<br>09-06-2021<br>04-04-2022                             | Arbeidsongeschikt* | Status<br>Ziek<br>Beter                         |
| Status Alle Doss Status Status Alle Doss Svan 5 werknemers Naam Zaagers, E. Zaakwaarnemer, H. Zaalst, G. | iers Open <b>•</b> Achternaam | Eerste ziektedag<br>09-06-2021<br>04-04-2022<br>01-01-2023               | Arbeidsongeschikt* | Status<br>Ziek<br>Beter<br>Ziek                 |
| Status Alle Doss Status Alle Zaagers, E. Zaakwaarnemer, H. Zaalst, G. Zachterna, I.                      | iers Open 🗨 Achternaam        | Eerste ziektedag<br>09-06-2021<br>04-04-2022<br>01-01-2023<br>01-05-2023 | Arbeidsongeschikt* | Status<br>Ziek<br>Beter<br>Ziek<br>Ziek<br>Ziek |

### Klik bij **1 Regelen** op **2 Betermelden**.

| Meldverzu                  | uim                     |                      |               |                   |            |                             |  |
|----------------------------|-------------------------|----------------------|---------------|-------------------|------------|-----------------------------|--|
| De heer G                  | . Zaalst                |                      |               |                   |            |                             |  |
| Geboortedatum              |                         | 22-06-               | 1992          |                   | R          | egelen                      |  |
| Status                     |                         | Ziek                 |               |                   |            | Betermelden                 |  |
| Datum eerste ziekte        | dag                     | 01-01-               | 2023          |                   | >          | Gegevens werknemer wijzigen |  |
|                            |                         |                      |               |                   | >          | Andere acties               |  |
| ✓ Contactgegeve            | ens                     |                      |               |                   |            |                             |  |
| ∧ Gegevens dien            | stverband               |                      |               |                   |            |                             |  |
| Datum indienst             | ttreding                |                      |               |                   | 01-01-2020 |                             |  |
| V Loongegevens             |                         |                      |               |                   |            |                             |  |
| Verzekeringen              |                         | Dossiers             |               | Bijzonderheder    | ı          |                             |  |
| ✓ WGA Hiaat ✓ WIA Excedent |                         | 73129919<br>74050275 |               |                   |            |                             |  |
| Historie van de            | e ziekmelding           |                      |               |                   |            |                             |  |
| Datum                      | Activiteit              |                      | Arbeidso      | ongeschikt*       |            |                             |  |
| 01-01-2023                 | Wijziging gegeven:      | 5                    |               |                   |            |                             |  |
| 01-01-2023                 | Ziekmelding             |                      |               |                   |            |                             |  |
| * Hier steet een erhe      | ideonneschiktheideklass | e als de werknemer e | en WIA-uitker | ing beeft van UWV |            |                             |  |

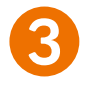

Vul in het veld **1** Hersteldatum van de werknemer de datum in per wanneer de werknemer zijn werkzaamheden volledig heeft hervat en druk op **2** Volgende.

|                                 |                                          | 1 'S-GRAVEN                                        | HAGE                                               |
|---------------------------------|------------------------------------------|----------------------------------------------------|----------------------------------------------------|
| Mijn NN Zakelijk / Meldverzuim  |                                          |                                                    |                                                    |
| Meldverzuim                     |                                          |                                                    |                                                    |
|                                 | Betermelding                             |                                                    | Verzenden                                          |
|                                 | -                                        |                                                    |                                                    |
|                                 |                                          |                                                    | * Verp                                             |
| Betermelding van G. Z           | aalst                                    |                                                    |                                                    |
| Meld alleen de werkne           | mer beter, als de werknemer volledig bet | er is. Is de werknemer gedeeltelijk beter? Kies da | n voor Annuleren, u hoeft dit niet aan ons door te |
| geven.<br>Heeft u of uw werknen | ner van ons een uitkering ontvangen? Da  | n verrekenen wij deze of vorderen wij deze terug.  |                                                    |
|                                 |                                          |                                                    |                                                    |
|                                 | 27.08.2027                               |                                                    |                                                    |

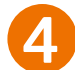

0

Bevestig 3 de ingevoerde gegevens en klik dan op 4 Verzenden.

| Nederlanden                                     | Home                                   | Werknemers    | Producten | Nota's | Meldverzuim |                    | NL EN            |
|-------------------------------------------------|----------------------------------------|---------------|-----------|--------|-------------|--------------------|------------------|
| - Aop Verpl 34                                  |                                        |               |           |        |             | S-GRAVENHAGE       |                  |
| Mijn NN Zakelijk / Meldverzuim                  | 10                                     |               |           |        |             |                    |                  |
| Meldverzuim                                     |                                        |               |           |        |             |                    |                  |
|                                                 |                                        |               |           |        |             |                    |                  |
|                                                 | Bete                                   | rmelding      |           |        |             | Ver                | zenden<br>       |
|                                                 | Bete                                   | rmelding      |           |        |             | Ver:               | zenden<br>●      |
| Betermelding van G                              | Bete                                   | rmelding<br>• |           |        |             | Ver:               |                  |
| Betermelding van G                              | Bete<br>. Zaalst                       | rmelding      |           |        |             | Ver:<br>23-08-2023 | zenden<br>•<br>• |
| Betermelding van G<br>Hersteldatum van de werkm | Bete<br>Zaalst<br>emer                 | rmelding      |           |        |             | Ver:<br>23-08-2023 | zenden<br>•<br>· |
| Betermelding van G<br>Hersteldatum van de werkm | Bete<br>. Zaalst<br>emer<br>zijn juist | rmelding      |           |        |             | 23-08-2023         | zenden<br>•      |

Je werknemer is nu **1** volledig beter gemeld. Je ontvangt een bevestiging van de wijziging per e-mail. We versturen deze e-mail naar het bij ons bekende e-mailadres. Je adviseur kan het e-mailadres voor je aanpassen.

| nationale<br>nederlander    | ۱ Home Werknemers P                | roducten Nota's Meldverzuir       | n                                      | NL EN                               |
|-----------------------------|------------------------------------|-----------------------------------|----------------------------------------|-------------------------------------|
| ✓ Aop Verpl 34              |                                    |                                   | 'S-GRAVENHAGE                          |                                     |
| Mijn NN Zakelijk / Meldverz | uim                                |                                   |                                        |                                     |
| Wij hebben de be            | termelding ontvangen. Wilt u de br | etermelding zelf doorgeven aan uw | arbodienst? Na het sluiten van dit sch | erm ziet u de betermelding terug in |
| werknemersoverz             | icnt.                              |                                   |                                        |                                     |
|                             |                                    |                                   |                                        |                                     |
| Sluiten                     |                                    |                                   |                                        |                                     |

## Gegevens van je zieke werknemer wijzigen

Contactgegevens, loongegevens en het dienstverband van je zieke werknemer wijzig je via **Meldverzuim** in **Mijn NN Zakelijk**. Dit kan alleen voor werknemers die ziekgemeld zijn. Gegevens van werknemers die niet ziek zijn (geweest) of inmiddels weer beter zijn, kun je niet aanpassen.

### Hoe wijzig je gegevens van je zieke werknemer via Meldverzuim?

Klik in het hoofdmenu op het tabblad **1 Ziekgemeld**.

Zoek de werknemer die je gedeeltelijk beter wilt melden op achternaam.
 Of selecteer de werknemer in de lijst door op 3 het oranje pijltje achter de status van de werknemer te klikken.

| - Bakkerij De Jona             |                    |                 |              |                  |
|--------------------------------|--------------------|-----------------|--------------|------------------|
| Mijn NN Zakelijk / Meldverzuim |                    |                 | U ONCOM      |                  |
|                                |                    |                 |              |                  |
| Bakkerij De Jong               |                    |                 | Regelen      | don              |
| VGA Higgt                      | 147089             | 99              | > WGA-no     | ita UWV uploaden |
| Varzuimnakkat Warkaavar        | 206202             | 21              | > Downloc    | ıds              |
|                                | 290303.            | 21              | > Andere of  | acties           |
| Status Alle 💌 Dos:             | siers Open 💌 Achte | naam            | O Zoeken     |                  |
| 1 - 5 van 8 werknemers         |                    |                 |              |                  |
| Naam                           |                    | Eerste ziekteda | Arbeidsonges | chikt* Status    |
| Doorn, A van                   |                    | 16-08-2022      |              | Beter            |
| Graaf, A.B. de                 |                    | 25-07-2022      |              | Beter            |
| Holtslag, H.H.                 |                    | 19-07-2022      | 40%          | Ziek             |
| Lauran Array                   |                    | 14-08-2022      | 30%          | Ziek             |
| Leuven, A van                  |                    |                 |              |                  |

Klik bij **1 Regelen** op **2 Gegevens werknemer wijzigen** of ga via **3 Andere acties** naar **Gegevens werknemer wijzigen**.

| nation<br>nederl                                           | ale Home Verzekeringer<br>anden Home Verzekeringer | n Financieel                   | Meldverzuim       |                                         |                                                                                                    | æ |
|------------------------------------------------------------|----------------------------------------------------|--------------------------------|-------------------|-----------------------------------------|----------------------------------------------------------------------------------------------------|---|
| → Bakkerij De Jor                                          | ng                                                 |                                |                   | 🔂 UTR                                   | RECHT                                                                                                    |   |
| Mijn NN Zakelijk / M<br><b>Mevrouw</b>                     | eldverzuim<br>H.H. Holtslag                        |                                |                   |                                         |                                                                                                    |   |
| Geboortedatum<br>Status<br>Datum eerste ziekted            | dag                                                | 08-08-198<br>Ziek<br>19-07-202 | 2                 |                                         | Regelen         > Betermelden         > Percentage ziek of arbeidsongeschikt wijzigen         > Gegevens werknemer wijzigen         > Andere acties |   |
| <ul> <li>Contactgegeven</li> <li>Gegevens diens</li> </ul> | ns<br>tverband                                     |                                |                   |                                         |                                                                                                    |   |
| Loongegevens     Acties     U heeft geen opensto           | aande acties voor deze werknemer.                  |                                |                   |                                         |                                                                                                    |   |
| Verzekeringen<br>✓ Verzuimpakket W<br>✓ WGA Hiaat          | Dossiers<br>Verkgever 72581781<br>73119122         |                                |                   | <b>Bijzonderheden</b><br>In behandeling |                                                                                                    |   |
| Historie van d                                             | e ziekmelding                                      |                                |                   |                                         |                                                                                                    |   |
| Datum                                                      | Activiteit                                         |                                | Arbeidsongeschikt | •                                       |                                                                                                    |   |
| 02-08-2022                                                 | Wijziging ziekmelding                              |                                | 35%               |                                         |                                                                                                    |   |
| 21-07-2022                                                 | Wijziging ziekmelding                              |                                | 40%               |                                         |                                                                                                    |   |
| 20-07-2022                                                 | Wijziging ziekmelding                              |                                | 30%               |                                         |                                                                                                    |   |
| 19-07-2022                                                 | Wijziging dienstverband                            |                                |                   |                                         |                                                                                                    |   |
| 19-07-2022                                                 | Ziekmelding                                        |                                | 100%              |                                         |                                                                                                    |   |

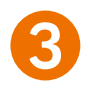

Je ziet nu de **gegevens van de zieke werknemer** die op dit moment bij ons bekend zijn en kunt deze gegevens **wijzigen**.

| nationale<br>nederlanden       | Home Verzekeringen Financieel Meldverzuim | Ø                   |
|--------------------------------|-------------------------------------------|---------------------|
| 👻 Bakkerij De Jong             | 1 UTRECHT                                 |                     |
| Mijn NN Zakelijk / Meldverzuim |                                           |                     |
|                                | Wijzig gegevens Verzenden                 |                     |
|                                |                                           | * Verplichte velden |
| Gegevens werknemer             |                                           |                     |
| Voorletter(s)*                 | H.H.                                      |                     |
| Tussenvoegsel                  |                                           |                     |
| Achternaam*                    | Holtslag                                  |                     |
| Geslacht*                      | O Man 💿 Vrouw                             |                     |
| Geboortedatum*                 | 08-08-1988                                |                     |
| Adres in                       | Nederland     O Buitenland                |                     |
| Postcode*                      | 3511 VG                                   |                     |
| Huisnummer*                    | 2 Toevoeging a                            |                     |
| Straat*                        | Zwaansteeg                                |                     |
| Plaats*                        | UTRECHT                                   |                     |
| Telefoonnummer*                | 0309991111                                |                     |
| Gegevens dienstverbar          | nd                                        |                     |
| Soort dienstverband*           | ● Vast ○ Tijdelijk                        |                     |

### **Dienstverband wijzigen**

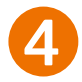

Heb je de module **Ziekteverzuim** van het **Verzuimpakket Werkgever**? Dan kun je **1** het soort dienstverband wijzigen of een **2** einddatum van het dienstverband invullen.

Heb je alleen een **WGA Hiaat** verzekering en/of **WIA Excedent** verzekering? Dan kan je alleen een **2 einddatum** van het dienstverband invullen.

Als je een einddatum van het dienstverband invult, dan **sluiten** we dit dossier voor de module Ziekteverzuim (mkb uitgebreid) van het Verzuimpakket Werkgever. Andere lopende dossiers sluiten we niet.

Gaat je werknemer **ziek uit dienst**? Dan meld je je werknemer bij **UWV**.

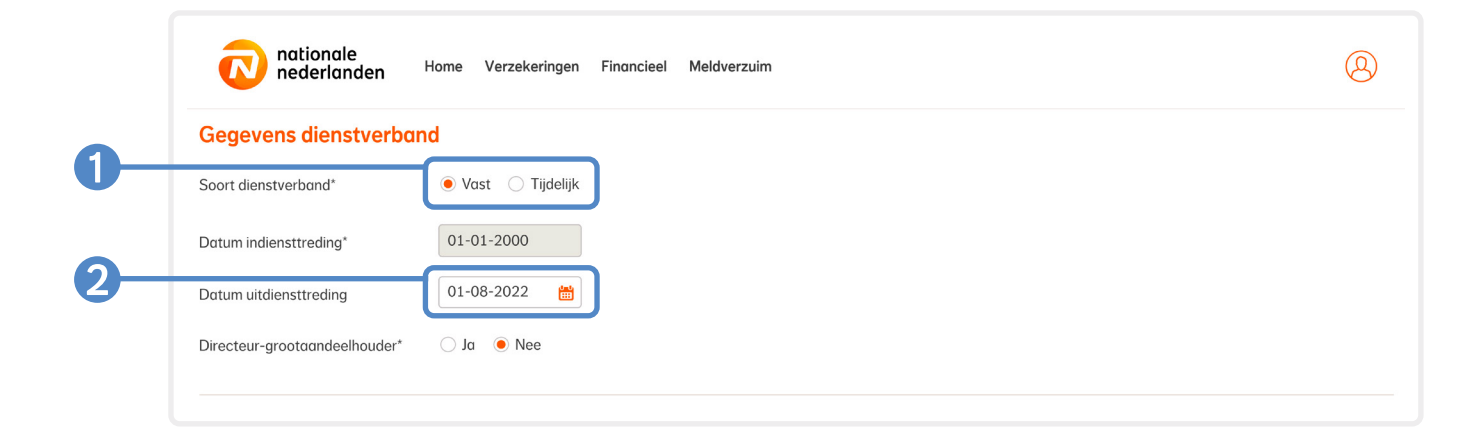

### Loongegevens wijzigen

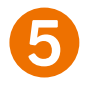

Wijzig loongegevens van een werknemer door het bedrag aan te passen onder de kop **1** Loongegevens. Afhankelijk van de inkomensproducten die je bij ons hebt gesloten vragen we het **periodesalaris** of het **jaarsalaris**.

Heb je de **module Ziekteverzuim** van het **Verzuimpakket Werkgever**? Dan vragen wij:

- Het periodesalaris
- O Heb je het loon opgegeven inclusief 8% vakantietoeslag?: hier vul je alleen 'Ja' in als je het vakantiegeld maandelijks betaalt in plaats van reserveert.
- Betaal je een 13e maand aan je werknemer? Hier vul je alleen 'Ja' in als je een 13e maand betaalt aan je werknemer.
- Eindejaarsuitkering: reserveer je maandelijks een eindejaarsuitkering? Dan tel je de maandelijkse reservering voor de eindejaarsuitkering en het vakantiegeld op bij het loon. Je zet 2 vakantiegeld op 'Ja'.

|    | nationale<br>nederlanden                                                                                                    | ome Verzekeringen Financieel Meldverzuim                                                            | ( <u>A</u> |
|----|----------------------------------------------------------------------------------------------------|----------------------------------------------------------------------------------------------------|------------|
| )— | Loongegevens                                                                                                    |                                                                                                    |            |
|    | Huidige loongegevens inclusief vo                                                                                            | cantietoeslag                                                                                       |            |
|    | Verzekerd loon                                                                                                    | € 2.538,00                                                                                          |            |
|    | Dagloon dat wij gebruiken bij<br>het bepalen van de uitkering                                                                | € 116,69                                                                                            |            |
|    | Periode waarover uw<br>werknemer het loon krijgt<br>uitbetaald*                                                              | Maand 🛛                                                                                             |            |
|    | Loon voor de sociale<br>verzekeringen per maand*                                                                             | € 2.350,00                                                                                          |            |
| )  | Heeft u het loon opgegeven<br>inclusief 8% vakantietoeslag?*                                                                 | ● Ja 🔿 Nee                                                                                          |            |
| )— | Betaalt u een 13e maand aan<br>uw werknemer?*                                                                                | ● Jα ◯ Nee                                                                                          |            |
|    | Om de hoogte van uw uit                                                                                                    | rring te bepalen, verhogen wij het loon (inclusief vakantietoeslag) met 1/12 deel van de 13e maand. |            |
|    | Verzekera loon per maana                                                                                                    | € 2.545,83                                                                                          |            |
|    | Dagloon dat wij gebruiken voor<br>het bepalen van de uitkering                                                               | € 2.545,83<br>€ 117,05                                                                              |            |
|    | Dagloon dat wij gebruiken voor<br>het bepalen van de uitkering                                                               | € 2.545,83<br>€ 117,05                                                                              |            |
|    | Dagloon dat wij gebruiken voor<br>het bepalen van de uitkering<br>Datum wijziging<br>Dienstverband- of loonwijziging<br>per* | € 2.545,83<br>€ 117,05<br>Dag maand jaar                                                            |            |

Het verzekerd loonbegrip vind je terug op de polis als Loon voor loonheffing of Loon voor de sociale verzekeringen (SV-loon). Op de loonstrook staat dit vermeld als 'Heffingsloon', 'Loon voor werknemersverzekeringen' of 'Tabelloon'.

'Het verzekerd loon per maand' en het dagloon berekenen we automatisch. Het dagloon gebruiken we voor het bepalen van de uitkering.

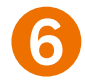

1

Heb je **geen module Ziekteverzuim** van het Verzuimpakket Werkgever? Dan vragen wij: **1** het jaarloon op de **1**e ziektedag.

| Gegevens werknemer       |            |  |  |
|--------------------------|------------|--|--|
| Voorletter(s)            |            |  |  |
| G.                       |            |  |  |
| Tussenvoegsel            |            |  |  |
|                          |            |  |  |
|                          |            |  |  |
| Zeelet                   | 1          |  |  |
| 2 abist                  |            |  |  |
| Man Vrouw                |            |  |  |
|                          |            |  |  |
| Geboortedatum            |            |  |  |
| 22-06-1992               |            |  |  |
| Adres in                 |            |  |  |
| Nederland OBuitenland    |            |  |  |
| Postcode                 |            |  |  |
| 7121 DM                  |            |  |  |
| н.:                      | T          |  |  |
| nuisnummer               | loevoeging |  |  |
| 4                        |            |  |  |
| Straat                   | 1          |  |  |
| Hofstraat                | J          |  |  |
| Plaats                   |            |  |  |
| AALTEN                   | J          |  |  |
|                          |            |  |  |
| Gegevens dienstverband   |            |  |  |
| Datum indiensttreding    |            |  |  |
| 01-01-2020               |            |  |  |
| Datum uitdiensttreding   |            |  |  |
| CCCC-MM-DDD              |            |  |  |
|                          |            |  |  |
|                          |            |  |  |
| Loongegevens             |            |  |  |
| Jaarloon op 1e ziektedag |            |  |  |
| € 91.000,00              | J          |  |  |
|                          |            |  |  |
|                          |            |  |  |
|                          |            |  |  |

### Vul **()** de datum van de wijziging in en klik op **(2)** Volgende.

Bij een wijziging in de loongegevens kunnen we vragen om een loonstrook te uploaden. Klik dan op '**Bestand kiezen**'. Upload een **recente loonstrook** waar de nieuwe loongegevens op staan. Als je de wijzigingen hebt ingevoerd, klik je op **2 Volgende**.

| nationale<br>nederlanden                                        | Iome Verzekeringen Financieel Meldverzuim                                                           | 8        |
|-----------------------------------------------------------------|----------------------------------------------------------------------------------------------------|----------|
| Loongegevens                                                    |                                                                                                    |          |
| Huidige loongegevens inclusief vo                               | kantietoeslag                                                                                       |          |
| Verzekerd loon                                                  | € 2.538,00                                                                                          |          |
| Dagloon dat wij gebruiken bij<br>het bepalen van de uitkering   | € 116.69                                                                                            |          |
| Periode waarover uw<br>werknemer het loon krijgt<br>uitbetaald* | Maand                                                                                               |          |
| Loon voor de sociale<br>verzekeringen per maand*                | € 2.350,00                                                                                          |          |
| Heeft u het loon opgegeven<br>nclusief 8% vakantietoeslag?*     | ● Ja ◯ Nee                                                                                          |          |
| Betaalt u een 13e maand aan<br>uw werknemer?*                   | ● Ja ◯ Nee                                                                                          |          |
| Om de hoogte van uw uitk                                        | ering te bepalen, verhogen wij het loon (inclusief vakantietoeslag) met 1/12 deel van de 13e maand. |          |
| Verzekerd loon per maand                                        | € 2.545,83                                                                                          |          |
| Dagloon dat wij gebruiken voor<br>het bepalen van de uitkering  | € 117,05                                                                                            |          |
| Datum wijziging                                                 |                                                                                                    |          |
| Dienstverband- of loonwijziging<br>ber*                         | 01-08-2022                                                                                          |          |
|                                                                 | Annuleren                                                                                           | Volgende |
|                                                                 |                                                                                                    |          |

### Op het laatste tabblad staat een **() samenvatting van de gewijzigde gegevens**.

| *                                                                                                    | Bakkerij De Jong                                                                                                    |                                                                                                    | 1 UTRECHT  |  |
|----------------------------------------------------------------------------------------------------|----------------------------------------------------------------------------------------------------|----------------------------------------------------------------------------------------------------|------------|--|
| Mijn N                                                                                                    | IN Zakelijk / Meldverzuim                                                                                                    |                                                                                                    |            |  |
|                                                                                                    | Wijzig gegeve                                                                                                    | ns                                                                                                    | Verzenden  |  |
| E                                                                                                    | Onderstaande gegevens zijn gewijzigd                                                                                                    |                                                                                                    |            |  |
|                                                                                                    | Datum uitdiensttreding                                                                                                    |                                                                                                    | 01-08-2022 |  |
|                                                                                                    | Heett u het loon opgegeven inclusief 8% v                                                                                                    | akantietoeslag?                                                                                                    | Ja         |  |
|                                                                                                    | Betaalt u een 13e maand aan uw werkner                                                                                                    | ner?                                                                                                    | Ja         |  |
| Verzekerd loon per maand                                                                                                    |                                                                                                    |                                                                                                    | € 2.545,83 |  |
|                                                                                                    | Dagloon dat wij gebruiken voor het bepale                                                                                                    | en van de uitkering                                                                                                    | € 117,05   |  |
|                                                                                                    | Dienstverband- of loonwijziging per                                                                                                    |                                                                                                    | 01-08-2022 |  |
|                                                                                                    |                                                                                                    |                                                                                                    |            |  |
| Geg                                                                                                    | evens werknemer                                                                                                    |                                                                                                    |            |  |
| Geg<br>Voorle<br>Tusser                                                                                                    | evens werknemer<br>etter(s)<br>nvoegsel                                                                                                    | H.H.                                                                                                    |            |  |
| Geg<br>Voorle<br>Tusser<br>Achter                                                                                                    | evens werknemer<br>etter(s)<br>nvoegsel<br>rrnaam                                                                                                    | H.H.<br>Holtslag                                                                                                    |            |  |
| Geg<br>Voorle<br>Tusser<br>Achter<br>Geslaa<br>Geboo                                                                                         | evens werknemer<br>etter(s)<br>nvoegsel<br>rnaam<br>cht<br>ortedatum                                                                                                    | H.H.<br>Holtslag<br>Vrouw<br>08-08-1988                                                                                                 |            |  |
| Geg<br>Voorle<br>Tusser<br>Achter<br>Geslac<br>Geboo<br>Postco                                                                               | evens werknemer<br>etter(s)<br>nvoegsel<br>rnaam<br>cht<br>ortedatum<br>ode                                                                                                    | H.H.<br>Holtslag<br>Vrouw<br>08-08-1988<br>3511 VG                                                                                      |            |  |
| Geg<br>Voorle<br>Tusser<br>Achter<br>Geslac<br>Geboo<br>Postcc<br>Huisnu<br>Toevoo                                                           | evens werknemer<br>etter(s)<br>nvoegsel<br>rnaam<br>cht<br>ortedatum<br>ode<br>ummer<br>eging                                                                                     | H.H.<br>Holtslag<br>Vrouw<br>08-08-1988<br>3511 VG<br>2<br>a                                                                            |            |  |
| Geg<br>Voorle<br>Tusser<br>Achter<br>Geslaa<br>Geboo<br>Postco<br>Huisnu<br>Toevoo<br>Straat                                                 | evens werknemer<br>etter(s)<br>nvoegsel<br>rnaam<br>cht<br>ortedatum<br>ode<br>ummer<br>eging                                                                                     | H.H.<br>Holtslag<br>Vrouw<br>08-08-1988<br>3511 VG<br>2<br>a<br>a<br>Zwaansteeg                                                         |            |  |
| Geeg<br>Voorle<br>Tusser<br>Achter<br>Geslaa<br>Geboo<br>Postco<br>Huisnu<br>Toevoo<br>Straat<br>Plaats<br>Telefoo                           | evens werknemer<br>etter(s)<br>nvoegsel<br>rnaam<br>cht<br>ortedatum<br>ode<br>ummer<br>eging<br>t<br>s<br>onnummer                                                               | H.H.<br>Holtslag<br>Vrouw<br>08-08-1988<br>3511 VG<br>2<br>a<br>Zwaansteeg<br>UTRECHT<br>0309991111                                     |            |  |
| Geg<br>Voorle<br>Tusser<br>Achter<br>Geslac<br>Geboc<br>Postco<br>Huisnu<br>Toevoo<br>Straat<br>Plaats<br>Telefoo<br><b>Geg</b>              | evens werknemer<br>etter(s)<br>nvoegsel<br>rnaam<br>cht<br>ortedatum<br>ode<br>eging<br>t<br>s<br>oonnummer<br>evens dienstverband                                                | H.H.<br>Holtslag<br>Vrouw<br>08-08-1988<br>3511 VG<br>2<br>a<br>Zwaansteeg<br>UTRECHT<br>0309991111                                     |            |  |
| Geg<br>Voorle<br>Achter<br>Geslaa<br>Geboc<br>Postcc<br>Huisnu<br>Toevoo<br>Straat<br>Plaats<br>Telefoo<br><b>Geg</b>                        | evens werknemer<br>etter(s)<br>nvoegsel<br>rnaam<br>cht<br>prtedatum<br>ode<br>eging<br>t<br>is<br>oonnummer<br>evens dienstverband<br>dienstverband                              | H.H.<br>Holtslag<br>Vrouw<br>08-08-1988<br>3511 VG<br>2<br>a<br>Zwaansteeg<br>UTRECHT<br>0309991111                                     |            |  |
| Gegg<br>Voorle<br>Tusser<br>Achtei<br>Geslac<br>Geslac<br>Geslac<br>Toevoa<br>Straat<br>Plaats<br>Telefoa<br><b>Gegg</b><br>Soort o<br>Datum | evens werknemer<br>etter(s)<br>nvoegsel<br>rnaam<br>cht<br>prtedatum<br>ode<br>ummer<br>eging<br>t<br>is<br>oonnummer<br>evens dienstverband<br>dienstverband<br>nindiensttreding | H.H.<br>Holtslag<br>Vrouw<br>08-08-1988<br>3511 VG<br>2<br>a<br>Zwaansteeg<br>UTRECHT<br>0309991111<br>Vast<br>01-01-2000<br>01-08-2002 |            |  |

Controleer de gegevens en pas deze eventueel aan. Je kunt de gegevens aanpassen door op de optie **1** Vorige te klikken. Als de gegevens juist zijn, bevestig je dit door **2** De ingevoerde gegevens zijn juist aan te vinken en op **3** Verzenden te klikken.

|                                                         |                 |            | Ø                           |
|---------------------------------------------------------|-----------------|------------|-----------------------------|
| Dagloon dat wij gebruiken voor het bepalen van de       | uitkering       | € 117,05   |                             |
| Dienstverband- of loonwijziging per                     |                 | 01-08-2022 |                             |
| iegevens werknemer                                      |                 |            |                             |
| por/etter(s)                                            | нн              |            |                             |
| Issepyoegsel                                            |                 |            |                             |
| chternaam                                               | Holtslag        |            |                             |
| eslacht                                                 | Vrouw           |            |                             |
| eboortedatum                                            | 08-08-1988      |            |                             |
| acteada                                                 | 3511 VG         |            |                             |
| uisnummor                                               | 2               |            |                             |
| association                                             | 2               |            |                             |
| reat                                                    | u<br>Zwaapstood |            |                             |
| rdat                                                    | Zwaansteeg      |            |                             |
|                                                         | 0200001111      |            |                             |
| iegevens dienstverband                                  |                 |            |                             |
| port dienstverband                                      | Vast            |            |                             |
| atum indiensttreding                                    | 01-01-2000      |            |                             |
| atum uitdiensttreding                                   | 01-08-2022      |            |                             |
| recteur-grootaandeelhouder                              | Nee             |            |                             |
| oongegevens                                             |                 |            |                             |
| priodo waarovor uw worknomer het loon krijgt uithetaald | Magnd           |            |                             |
| enode waarover dw werknemer het loon knjgt uitbetaald   | £ 2 250 00      |            |                             |
| poff u bot loop opgogovon inclusiof 9% vakantiotooslag? | e 2.350,00      |            |                             |
| een u het loon opgegeven inclusier 8 % vakantietoeslag: |                 |            |                             |
| italit a een 13e maana aan aw werkhemer :               | 50              |            |                             |
| ✓ De ingevoerde gegevens zijn juist.                    |                 |            |                             |
|                                                         |                 |            |                             |
|                                                         |                 | Ann        | uleren Verstuur wijzigingen |
| Vorige                                                  |                 |            |                             |

Je wijziging is nu **1 verwerkt**. Je vindt de wijziging terug in het **dossier** van je werknemer. Je ontvangt een **ontvangstbevestiging** van de wijziging per **e-mail**. Deze e-mail versturen we naar het bij ons bekende e-mailadres. Je adviseur kan het e- mailadres voor je aanpassen.

|    | nationale<br>nederlanden Home Verzekeringen Financieel Meldverzuir | m         | <u>@</u> |
|----|--------------------------------------------------------------------|-----------|----------|
|    | ~ Bakkerij De Jong                                                 | 1 UTRECHT |          |
|    | Mijn NN Zakelijk / Meldverzuim                                     |           |          |
| 0- | Wij hebben de wijziging ontvangen.                                 |           |          |
|    | Sluiten                                                            |           |          |

### Wat doen wij met een wijziging?

Zodra we de wijziging hebben ontvangen nemen we deze in behandeling. Hebben we aanvullende gegevens nodig? Dan sturen we je een e-mail. De status van de wijziging blijft via Meldverzuim in Mijn NN Zakelijk op 'In behandeling' staan tot we de wijziging verwerken.

### Ziekmelding annuleren of een eerste ziektedag wijzigen via Meldverzuim

Klik in het hoofdmenu op het tabblad 1 Ziekgemeld.
Zoek de werknemer van wie je de ziekmelding wilt annuleren of van wie je de eerste ziektedag wilt wijzigen op achternaam.
Of selecteer de werknemer in de lijst door op 3 het oranje pijltje achter de

status van de werknemer te klikken.

|                                                   |                   | 🏦 L              | JTRECHT            |         |
|---------------------------------------------------|-------------------|------------------|--------------------|---------|
| Mijn NN Zakelijk / Meldverzuim                    |                   |                  |                    |         |
| Bakkerij De Jong                                  |                   |                  | Regelen            |         |
| 🗸 WGA Hiaat                                       | 14708999          |                  | > WGA-nota UWV uj  | oloaden |
| Verzuimpakket Werkgever                           | 29630321          |                  | > Downloads        |         |
|                                                   | 23030321          |                  | > Andere acties    |         |
| Status Alle    Dossiers                           | Open 🔻 Achternaam |                  | D Zoeken           |         |
| 1 - 5 van 8 werknemers                            |                   |                  |                    |         |
| Naam                                              |                   | Eerste ziektedag | Arbeidsongeschikt* | Status  |
| Doorn, A van                                      |                   | 16-08-2022       |                    | Beter   |
|                                                   |                   | 25-07-2022       |                    | Beter   |
| Graaf, A.B. de                                    |                   | 19-07-2022       | 30%                | Ziek    |
| Graaf, A.B. de<br>Holtslag, H.H.                  |                   |                  |                    |         |
| Graaf, A.B. de<br>Holtslag, H.H.<br>Leuven, A van |                   | 14-08-2022       | 30%                | Ziek    |

Klik bij **1 Regelen** op **Eerste ziektedag wijzigen** of **Ziekmelding annuleren**. Of klik op **2 Andere acties** en daarna op **3** E**erste ziektedag wijzigen** of **4 Ziekmelding annuleren**.

|          | nationale<br>nederlanden <sup>Hom</sup>                                                                   | ne Verzekeringen F                                         | Financieel                    | Meldverzuim |                |                                                                                                    | 8 |
|----------|----------------------------------------------------------------------------------------------------|------------------------------------------------------------|-------------------------------|-------------|----------------|----------------------------------------------------------------------------------------------------|---|
| 0-<br>2- | Geboortedatum<br>Status<br>Datum eerste ziektedag                                                         | 0<br>Z<br>1                                                | 3-08-1992<br>iek<br>4-08-2022 |             |                | Regelen         > Betermelden         > Percentage ziek of arbeidsongeschikt wijzigen         > Gegevens werknemer wijzigen         > Andere acties |   |
| _        | <ul> <li>Contactgegevens</li> <li>Gegevens dienstverband</li> </ul>                                       |                                                            |                               |             |                |                                                                                                    |   |
|          | Acties<br>U heeft geen openstaande acties voor d<br>Verzekeringen<br>Verzuimpakket Werkgever<br>WGA Hiaat | leze werknemer.<br><b>Dossiers</b><br>72581759<br>73119090 |                               |             | Bijzonderheden |                                                                                                    |   |

| Contactgegevens                                                                                                | Andere acties<br>Selecteer één van onderstaande actie<br>> Document uploaden<br>> Dienstverlening aanvragen<br>> Eerste ziektedag wijzigen<br>> Ziekmelding annuleren<br>> Overlijden melden | <sup>25.</sup> | × | xongeschikt wijzigen<br>igen |
|----------------------------------------------------------------------------------------------------|----------------------------------------------------------------------------------------------------|----------------|---|------------------------------|
| Cegevens dienstverband  Acties U heeft geen openstaande acties Verzekeringen Verzuimpakket Werkgever WGA Hiaat | voor deze werknemer.<br>Dossiers<br>72581759<br>73119090                                                                                                    | Bijzonderheden |   |                              |

Wanneer je op **Eerste ziektedag wijzigen** klikt, krijg je de optie om de ziekmelding te annuleren. De eerste ziektedag kun je **alleen wijzigen** door de ziekmelding **eerst te annuleren**. Klik op de knop **1 Ziekmelding annuleren**.

| <ul> <li>Bakkerij De Jong</li> </ul> |     | 1 UTRECHT |   |
|--------------------------------------|-----|-----------|---|
| n NN Zakelijk / Meldverzuim          |     |           |   |
| erste ziektedag wijzi                | gen |           | 1 |

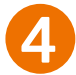

**Annuleer** de ziekmelding door op **2 Volgende** te klikken.

Je annuleert de ziekmelding en (gedeeltelijke) betermeldingen. Als je een vergoeding hebt ontvangen, dan verrekenen wij deze of vorderen wij deze bij je terug.

| nationale<br>nederlanden       | Home Verzekeringen Financieel M          | Meldverzuim                                                                            | 8                    |
|--------------------------------|------------------------------------------|----------------------------------------------------------------------------------------|----------------------|
| - Bakkerij De Jong             |                                          | 1 UTRECHT                                                                              |                      |
| Mijn NN Zakelijk / Meldverzuim |                                          |                                                                                        |                      |
| Zio                            | ekmelding annuleren                      | Verzenden                                                                              |                      |
| Annuleren ziekmelding          | van A van Leuven                         | hetermelding voor deze werknemer heeft gedrag, annuleert u deze. Heeft u of uw         | * Verplichte velden  |
| uitkering ontvangen? Dan       | verrekenen wij deze of vorderen wij deze | terennening voor deze werknemer neert geudun, dimuleert dideze. Heert did dw<br>terug. |                      |
|                                |                                          |                                                                                        | Annuleren Volgende > |

Op het laatste tabblad staat een 1 samenvatting van de ziekmelding die je gaat annuleren. Controleer de gegevens. Bevestig de annulering door
2 De ingevoerde gegevens zijn juist aan te vinken en op 3 Verzenden te klikken.

| nationale<br>nederlanden Home Verzekeringen Financieel Mela                 | dverzuim            |
|-----------------------------------------------------------------------------|---------------------|
| → Bakkerij De Jong                                                          | 1 UTRECHT           |
| Mijn NN Zakelijk / Meldverzuim                                              |                     |
| Ziekmelding annuleren                                                       | Verzenden           |
| Annuleren ziekmelding van A van Leuven                                      | * Verplichte vel    |
| Wij annuleren de ziekmelding en verwijderen de gegevens die zijn ingevoerd. |                     |
| De ingevoerde gegevens zijn juist.                                          | 3                   |
| Vorige                                                                      | Annuleren Verzenden |

6

Je hebt de ziekmelding nu ④ geannuleerd. Je ontvangt hiervan geen ontvangstbevestiging. Heb je arbodienstverlening meeverzekerd in je Verzuimpakket Werkgever? Dan geven wij de annulering door aan je arbodienst. Heb je de ziekmelding geannuleerd vanwege een onjuiste eerste ziektedag? Voer de ziekmelding dan opnieuw in met de juiste eerste ziektedag.

|   | nationale<br>nederlanden Home Verzekeringen Financieel Meldverzuim                                                                                            | 8 |
|---|----------------------------------------------------------------------------------------------------|---|
|   | → Bakkerij De Jong                                                                                                    |   |
|   | Mijn NN Zakelijk / Meldverzuim                                                                                                    |   |
| 4 | wij nebben de dinidiering ontvangen en aborgestuurd naar uw arboaienst. Na net sluiten van alt scherm ziet u de dinidiering terug in net werknemersoverzicht. |   |
|   | Sluiten                                                                                                    |   |